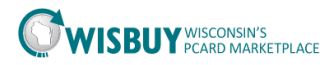

# Once Your Account is Set-up, What's Next?

**Step 1:** Once your account is set up and you have a **User Name** and **Password**, you will need to login at:

https://solutions.sciquest.com/org/WisconsinMarketPlace

|                 | (C)                                                                  | WISBUY                     | WISCONSIN'S<br>PCARD MARKETPLACE                                                                                                    |
|-----------------|----------------------------------------------------------------------|----------------------------|----------------------------------------------------------------------------------------------------|
|                 |                                                                      | State                      | e of Wisconsin PCard Marketplace                                                                                                    |
|                 | SIGN IN                                                              |                            |                                                                                                    |
|                 | Please enter the login credentials in<br>Password is case-sensitive. | n the fields below to sigr | n in to the application.                                                                                                    |
|                 | Are you an existing user?                                            |                            | Are you a new user?                                                                                                    |
| $ \rightarrow $ | User Name                                                            |                            | This application is accessible only to<br>registered users.                                                                                                    |
|                 | Password Forgot                                                      | your Password?             | With your account you will:                                                                                                    |
|                 | Powered by<br>SCIQUEST.                                              | SIGN IN                    | <ul> <li>Be able to shop from multiple<br/>suppliers at State of<br/>Wisconsin contracted prices</li> <li>Be able to search, find, and<br/>compare products</li> </ul> |
|                 |                                                                      |                            | CREATE ACCOUNT                                                                                                    |

**Step 2:** Once logged in for the <u>first time only</u>, you will see your profile. Please review that everything is correct and click on the **"Save**" Button at the bottom of the screen.

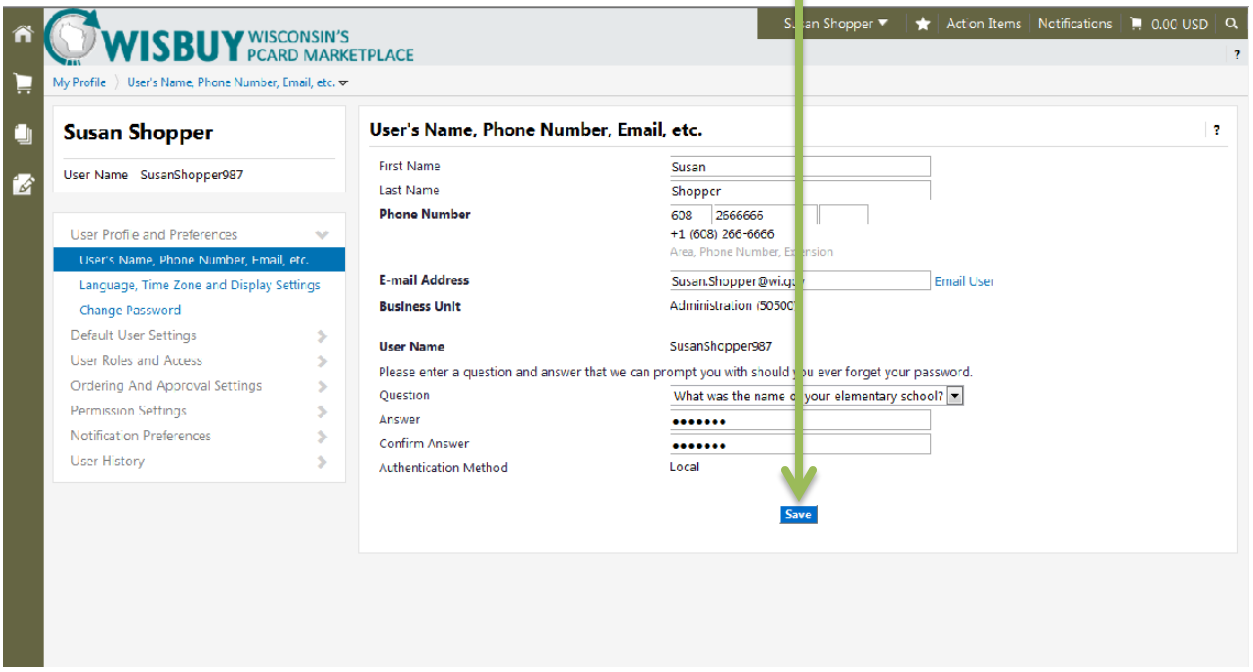

1

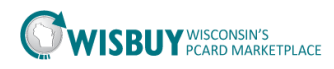

NOTE: After you verify your profile and continue on to the next steps, if you log out and log back in you will be brought to WISBuy's Homepage shown below and not to your profile as shown on page 1.

| 裔          |                                                                                                    |                                                                         | c braker 🔻            | ★   Act  | ion Items | Notifications | 🗎 📜 25.74 u | isu   a |
|------------|----------------------------------------------------------------------------------------------------|-------------------------------------------------------------------------|-----------------------|----------|-----------|---------------|-------------|---------|
| _          | WISBUT PCARD MARKETPLAN                                                                                                    | CE                                                                      |                       |          |           |               |             | ?       |
|            | Shop > Shopping > Dashboard > Shopping Home > Hom                                                                                                    | e/Shop                                                                  |                       |          |           |               |             |         |
| 0          | Shop & Compare                                                                                                    | Everything                                                              |                       |          | Go        |               |             |         |
| Ø          |                                                                                                    | Go to: advanced search   favorites   quick order Browse: suppliers   ca | ategories   contracts |          |           | _             |             |         |
| 87<br>¢    | Welcome to WISBuy PRODUCTION STE<br>The State of Wisconsin's PCard<br>Marketplace<br>Don't see a supplier or item here? Continue to fellow<br>current Jurchasing Instructions available<br>on VerdorNet | ▼ 15-61598-400 General Office Supplies and New                          | r Toner               |          |           |               |             | ?       |
|            | Please vidi <u>WISBoy wigoy</u> for additional information<br>inducing training, updates, and mcre!                                                                                                    | ▼ 15-61598-300 Remanufactured Toner and Ink P                           | roducts               |          |           |               |             | ?       |
|            |                                                                                                    | ▼ 15-28500-200 MRO-Electrical and Plumbing Su                           | pplies (includi       | ng Lamp  | s and ba  | llasts)       |             | ?       |
|            |                                                                                                    |                                                                         | LLC Grag              | /baR     | ø         | EentreSuppys  | VE          | ב       |
|            |                                                                                                    | ✓ 15-54500-200 WSCA Facilities MRO (Maintenan                           | ice, Repair and       | Operatio | ons) Sup  | plies         |             | ?       |
| <b>0</b> 0 |                                                                                                    | Punchout                                                                |                       |          |           |               |             |         |

Step 3: In the top right corner you will see your User Name NAME X , click on your name and a drop box with options will be displayed.

## Step 4: Go to View My Profile

NAME X View My Profile Set My Home Page Logout You do not have any recent orders

Step 5: You will be brought to your

active profile where you can view or edit your user username, phone number, email address, and security question. After reviewed click on the "Save" Button at the bottom of the screen (shown on next page).

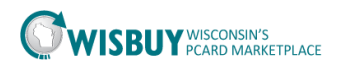

| c braker                                       | U       | ser's Name, Phone Num                   | ber, Email, etc.                                              |           |
|------------------------------------------------|---------|-----------------------------------------|---------------------------------------------------------------|-----------|
| User Name cbraker                              |         | First Name<br>Last Name<br>Phone Number | c braker                                                      |           |
| User Profile and Preferences                   | ♦       |                                         | +1 (608) 261-6262<br>Area, Phone Number, Extension            |           |
| Language, Time Zone and Display Se             | ettings | E-mail Address                          | celia.braker@wisconsin.gov En                                 | nail User |
| Change Password                                |         | Business Unit                           | Administration (50500)                                        |           |
| Default User Settings<br>User Roles and Access |         | User Name                               | cbraker                                                       |           |
| Ordering And Approval Settings                 |         | Please enter a question and answe       | that we can prompt you with should you ever forget your passw | vord.     |
| Permission Settings                            | >       | Question                                |                                                               |           |
| Permission Settings                            | >       | Question<br>Authentication Method       | Local                                                         |           |

NOTE: There are two required fields when making a purchase **1**) Shipping Address and **2**) **P-card Number**. If you would like to set up a default Address/p-card number you can do so by clicking on the "Default User Setting" link on the left-

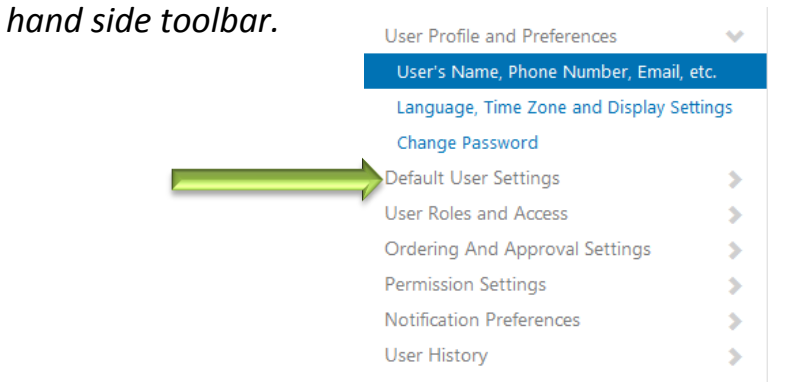

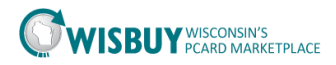

#### **Setting up Your Default Address**

**Step 1**: After you click on the *"Default User Settings"* link, you will be brought to a screen where you can select "**Default Addresses**."

| c braker                       |   | Default Addresses                         |                 |
|--------------------------------|---|-------------------------------------------|-----------------|
| User Name cbraker              |   | O No addresses defined in profile.        |                 |
| User Profile and Preferences   | > | Ship To Bill To                           |                 |
| Default User Settings          | ~ |                                           |                 |
| Default Addresses              |   | Select an adaress to ealt                 | Select Addresse |
| Cart Assignees                 |   | Solution No addresses defined in profile. |                 |
| Checkout Settings              |   | Shipping Addresses                        |                 |
| Payment Options                |   | *                                         |                 |
| User Roles and Access          | > |                                           |                 |
| Ordering And Approval Settings | > |                                           |                 |
| Permission Settings            | > |                                           |                 |
|                                |   |                                           |                 |

Step 2: Once on the Default Address Screen, click on

| Select Addresses for Profile                                                                                                    | Default Addresses                                              |                                                         |
|----------------------------------------------------------------------------------------------------|----------------------------------------------------------------|---------------------------------------------------------|
| Button and it will bring up a "Address<br>Search" box.                                                                                           | No addresses defined Ship To Bill To Select an address to edit | d in profile.                                           |
| Step 3: Leave the<br>"Nickname/Address Text" field<br>blank and click on the "Search"<br>button and your pre-set addresses<br>will be displayed. | No addresses defined in profile.     Shipping Addresses        | Address Search Nickname / Address Text 10 Search Search |
| button and your pre-set addresses<br>will be displayed.                                                                                          |                                                                | Text It: Per Page Search                                |

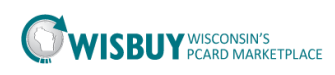

To further filter through the list of addresses, try entering the street number (i.e "5503") in the **"Nickname/Address Text"** field and click **search** again. You may need to click on the **next arrow** to search all result pages.

| Ship To Bill To           |                |                               |
|---------------------------|----------------|-------------------------------|
| Colort an address to add  |                |                               |
| Select an address to eall |                | Select Addresses for Profile  |
| Shipping Addresses        | Address Sea    | rch                           |
| AZTALAN                   | Nickname ( A   | ddrocc                        |
| RRON                      | Text           | ddress                        |
|                           | Results per Pa | nge 10 👻                      |
|                           |                | Search                        |
|                           | Addresses      | ound: 22                      |
| 1                         | Name           | Address                       |
|                           | C ATT AND      | ATTN                          |
|                           | + AZTALAN      | DIVISION/BUREAU PARKS &       |
|                           |                | RECREATION OFCS               |
|                           |                | ROOM/FLOOR                    |
|                           |                | LAKE MILLS, WI 53551          |
|                           |                | United States                 |
|                           | C BARRON       | ATTN:                         |
|                           |                | DIVISION/BUREAU BARRON OFFICE |
|                           |                | ROOM/FLOOR                    |
|                           |                | BARRON WI 54812               |
|                           |                | United States                 |
|                           | C BOULDER      | ATTN:                         |
|                           | JUNCTION       | DIVISION/BUREAU SS7 SCIENCE   |
|                           |                | SVCSB                         |
|                           |                | 10810 HWY N                   |
|                           |                | BOULDER JUNCTION, WI 54512    |
|                           |                | United States                 |
|                           | CENTRAL        | ATTN:                         |
|                           | OFFICE         | DIVISION/BUREAU DNR CENTRAL   |

**Step 4**: Choose an option and more information will be displayed where you can edit the building/room number and set it as your default by checking the "**Default**" box and then clicking on the <u>see</u> button when you are complete.

| Ship To Bill To    |   |                                                                 |                                         |   | Please <b>do n</b><br>nickname a<br>complicatio | <b>ot edit</b> your address<br>is it may cause<br>ons with some suppliers. |
|--------------------|---|-----------------------------------------------------------------|-----------------------------------------|---|-------------------------------------------------|----------------------------------------------------------------------------|
| Shipping Addresses |   | Edit Selected Address                                           | Addresses for Profile Det Addres        | ? |                                                 | <i>"</i> – <i>c</i>                                                        |
| DSF Mil Out        | * | Nickname<br>Default<br>Current Default Address<br>A D D R E S S | Default<br>IV<br>DSF Mil Out            |   | in orde                                         | er to save this address as efault address.                                 |
|                    |   | ATTN:<br>Division/Bureau<br>Room/Floor<br>Address Line 1        | Cella<br>SBOP<br>1002                   |   |                                                 | Notice the required items will be <b>bolded</b> .                          |
|                    | Ŧ | City<br>State<br>Zip Code<br>Country                            | Madison<br>WI<br>12345<br>United States |   | Make sure<br>your chang                         | to save<br>es!                                                             |

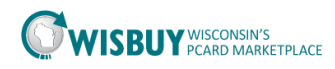

NOTE: Once you hit save, you will see that your changes were saved with notification at the top of your screen. This address can be edited at any time, and if you have a different shipping address for a specific purchase you may enter that when you checkout that particular purchase.

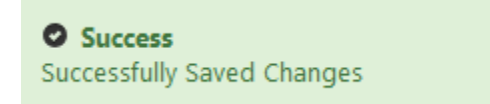

Next, set up your "**Bill To**" placeholder by selecting the "**Bill To**" tab:

| c braker                                              |   | Default Addresses                  | Step 1: Select the "Bill To" Tab |
|-------------------------------------------------------|---|------------------------------------|----------------------------------|
| User Name cbraker                                     |   | O No addresses defined in profile. |                                  |
| User Profile and Preferences<br>Default User Settings | > | Ship To Bill To                    |                                  |
| Default Addresses                                     |   | Select on douress to com           | Select Addresses for Profile     |
| Cart Assignees<br>Checkout Settings                   |   | Billing Addresses                  | L                                |
| Payment Options                                       |   | ×                                  | Step 2: Select the "Select       |
| User Roles and Access                                 | > |                                    | Addresses for Profile" Button    |
| Ordering And Approval Settings                        | > |                                    | Addresses for Frome Button.      |
| Permission Settings                                   | > |                                    |                                  |
| Notification Preferences                              | > |                                    |                                  |
| User History                                          | > |                                    |                                  |
| Administrative Tasks                                  | > | Ţ                                  |                                  |

NOTE: "Bill To" addresses are automatically linked to the end-user's P-card

account and just needs to be defaulted to the "Single Billto." The space for "Bill To" on WISBuy is just a placeholder for the account and can be set up to link to your pcard number by selecting the "Select Addresses for Profile" button on the left-hand side.

THIS WILL NOT BE WHAT A PCARD USER IS USED TO SEEING AS A "BILL TO" ADDRESS.

| Default Addresses                                                        |                                                                                               |
|--------------------------------------------------------------------------|-----------------------------------------------------------------------------------------------|
| No addresses defined                                                     | l in profile.                                                                                 |
|                                                                          | ₽ ?                                                                                           |
| Select an address to dit No addresses defined profile. Billing Addresses | Select Addresses for Profile Select Address Template Select Address Template AP Single Billto |

Revised 8-28-2014

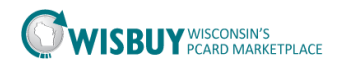

A Drop down box will appear, select "Single Billto."

Information will auto fill with the default box checked. Click on the "**Save**" button on the bottom of your screen to make sure that your billing placeholder is set up for the system to allow ease of purchasing.

| Default Addresses         |   |                                                                                  |                                                                                         |                |                            |  |
|---------------------------|---|----------------------------------------------------------------------------------|-----------------------------------------------------------------------------------------|----------------|----------------------------|--|
| Ship To Bill To           |   |                                                                                  |                                                                                         |                | _                          |  |
|                           |   |                                                                                  |                                                                                         | ₽?             |                            |  |
| Select an address to edit |   | Sele                                                                             | ct Addresses for Profile                                                                | Delete Address | Success                    |  |
| Billing Addresses         |   | Edit Selected Ad                                                                 | dress                                                                                   | 2              | Successfully Saved Changes |  |
| Single Billto             | * | Nickname<br>Default<br>Current Default<br>Address                                | <mark>Single Billto</mark><br>▼<br>Single Billto                                        |                | Successionly Saved changes |  |
|                           | Ŧ | A D D R E S S<br>Attn:<br>Address Line 1<br>City<br>State<br>Zip Code<br>Country | State of Wisconsin<br>101 E Wilson St<br>Wisbuy<br>WI<br>53703<br>United States<br>Save |                |                            |  |

### Setting up Your Default P-Card Number

**Step 1:** Under the "*Default User Settings*" link on the left-hand side tool bar, select "**Payment Options**."

| c braker                       |   | Payment Options           |
|--------------------------------|---|---------------------------|
| User Name cbraker              |   | □ Apply the default card. |
|                                |   | Add a New Card            |
| User Profile and Preferences   | > | My Cards                  |
| Default User Settings          | ~ |                           |
| Default Addresses              |   |                           |
| Cart Assignees                 |   |                           |
| Checkout Settings              |   |                           |
| Payment Options                |   |                           |
| User Roles and Access          | > |                           |
| Ordering And Approval Settings | > |                           |
| Permission Settings            | > |                           |
| Notification Preferences       | > |                           |
| User History                   |   |                           |

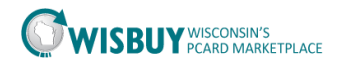

#### **Payment Options**

|               | Apply the default card. |     |                               |                    |          |
|---------------|-------------------------|-----|-------------------------------|--------------------|----------|
|               | My Cards                |     | Card Details                  |                    | ?        |
| #2            | My PCard                | ~ · | Name this card (e.g. My Visa) | My PCard           |          |
| ).<br>Default |                         |     | Cardholder Name               | Training           |          |
| ciduit        |                         |     | Card Number                   | XXXXXXXXXXXXXX1111 |          |
|               |                         |     | Expiration Date               | 8 💌 2024 💌         |          |
|               |                         |     | Default card                  |                    | #1 Defau |
|               |                         |     | Save                          | Remove             |          |
|               |                         | -   |                               |                    |          |

**Step 3**: Once you click on the Add a New Card Button, a **Card Details** box will be displayed. If you would like this card to be your default card make sure that the **"Default Card"** box is checked in both places indicated above. Fill out the box and click on the See Button.

| Payment Options                                                                                  |                                     |                                                                           | 1                                                        |
|--------------------------------------------------------------------------------------------------|-------------------------------------|---------------------------------------------------------------------------|----------------------------------------------------------|
| Apply the default card                                                                           | Success<br>Successfully Saved Chang | ges                                                                       |                                                          |
| Add a New Card                                                                                   |                                     |                                                                           |                                                          |
| My Cards                                                                                         |                                     | Card Details                                                              | ?                                                        |
| My PCard                                                                                         | *                                   | Name this card (e.g. My Visa)                                             | My PCard                                                 |
| You can see your saved<br>pcard(s) here and the o<br>set as your default will<br><b>bolded</b> . | ne<br>be                            | Cardholder Name<br>Card Number<br>Expiration Date<br>Default card<br>Save | Training<br>XXXXXXXXXXX1111<br>8 • 2024 •<br>F<br>Remove |

NOTE: Once you save, you will be notified at the top of the screen.

If you have <u>more than one p-card</u> that you make purchases with you can go ahead and Click on the Add a New Card Button and repeat the **Card Details** section above. You <u>will not</u> need to set this as your default card since you already pre-set your default card (you can always go back and change your default card at anytime). When you have more than one card you will see the "**Name this card**" that you created listed on the box on the left under "**My Cards**."

?

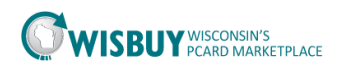

S

#### Don't have a p-card and need to make a purchase?

**Step 1:** If you are authorized to set-up a pruchase, but do not have a p-card number assigned to you, you can go to the **Cart Assignees** section in the "*Default User Settings*" link. This way when you finish a purchase, the assignee will already be set and it will make a faster shopping experience if you assign the cart to the same person frequently.

|          | c braker                       |         | rt Assignees      |        |
|----------|--------------------------------|---------|-------------------|--------|
|          | User Name cbraker              |         | dd Assignee       |        |
|          |                                |         | ly Cart Assignees | ?      |
|          | User Profile and Preferences   | >       | Name              | Action |
| ep 1     | Default User Settings          | ~       |                   |        |
| <b>k</b> | Default Addresses              |         |                   |        |
|          | Cart Assignees                 |         |                   |        |
|          | Checkout Settings              |         |                   |        |
|          | Payment Options                |         |                   |        |
|          | User Roles and Access          | >       |                   |        |
|          | Ordering And Approval Settings | - >     |                   |        |
|          | Permission Settings            | >       |                   |        |
|          | Notification Preferences       | >       |                   |        |
|          | User History                   | <b></b> |                   |        |

**Step 3**: The below box will pop up to see all possible staff that you can assign a cart to, just click on the Search Button and it will bring up all possible options.

| 🥖 User Search - Windows I | Internet Explorer provided by State of Wisconsin |                           |
|---------------------------|--------------------------------------------------|---------------------------|
| https://usertest.sciques  | t.com/apps/Router/GenericUserSearch?Tmstmp=138   | 6691847328102&returnFun 🔒 |
|                           |                                                  | Close                     |
| User Search               |                                                  | ?                         |
| Last Name                 |                                                  |                           |
| First Name                |                                                  |                           |
| User Name                 |                                                  |                           |
| Email                     |                                                  |                           |
| Business Unit             | Bureau of Procurement                            |                           |
| Results per page          | 10 💌                                             |                           |
|                           | Search                                           |                           |
|                           |                                                  |                           |
|                           |                                                  |                           |
|                           |                                                  |                           |
|                           |                                                  |                           |
|                           |                                                  |                           |
|                           |                                                  |                           |
|                           | -                                                |                           |
| Done                      | 😌 Internet   Protected Mode: Off                 | 📲 🔻 🔍 75% 🔻               |

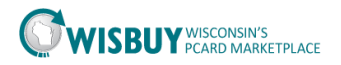

Step 4: In the Action Column on the right, click on <sup>[select]</sup> and the person will appear on your "**My** Cart Assignees" list below.

| 🟉 User Search - Windows I | nternet Explorer       | provided by State of Wisconsin      |                         | ×     |
|---------------------------|------------------------|-------------------------------------|-------------------------|-------|
| https://usertest.sciques  | <b>t.com</b> /apps/Rou | ter/GenericUserSearch?returnFunctio | n=setUserFromPopupSear  | -     |
| New Search                |                        |                                     | 1                       | Close |
| Results per page 10 🗨     | Users                  | meeting the search criteria: 15     | 🔳 Page 1 👿 of 2 🕨       | ?     |
| Name 🔺                    | User Name 🗠            | Email 🗠                             | Phone Acti              | on    |
| Administrator, Amanda     | aadmin                 | alehew@sciquest.com                 | +1 (919) 555-5555 [sele | ect]  |
| Boy, Billy                | Billy B                | celia.braker@wisconsin.gov          | +1 (608) 112-3456 [sele | ect]  |
| braker, c                 | cbraker                | nobody@sciquest.com                 | [sele                   | ect]  |
|                           |                        |                                     | [sele                   | ect]  |
|                           |                        |                                     | [sele                   | ect]  |
|                           |                        |                                     | [sele                   | ect]  |
|                           |                        |                                     | [sele                   | ect]  |
|                           |                        |                                     | [sele                   | ect]  |
|                           |                        |                                     | [sele                   | ect]  |
|                           |                        |                                     | [sele                   | ect]  |
| Results per page 10 💌     |                        |                                     | 📧 Page 1 💌 of           | 2 💌   |
| Done                      | 😜 Inter                | met   Protected Mode: Off           | 🖓 🔻 🍕 75%               | •     |

You can also set a specific individual as a **Preferred Assignee** (most likely the one that you will be assigning most of your purchases to).

| Add Assignee                  |                         |
|-------------------------------|-------------------------|
| My Cart Assignees             |                         |
| Name                          | Action                  |
|                               | Set as Preferred Remove |
| c braker (Preferred Assignee) | Remove                  |
| Amanda Administrator          | Set as Preferred Remove |

This concludes the lesson on what's next in WISBuy. For further assistance, please contact <u>WisBuy@Wisconsin.gov</u> or visit the website.